## **Activating Quizzes in Classes**

# KN@WLEDGE**LINK**

This job-aid outlines the steps to activate a quiz in a class. This procedure assumes that you have limited access only during specified agendas of a class. For more information on how to limit access, see the job-aid titled *Add Quizzes to Items*.

## **Activate Quiz**

- 1. Open the Admin tab and expand Learning Activities
  - A. Click Classes
  - B. Enter your Class ID
  - C. Click Search.
    - If you do not know your Class ID, you may also search by Title, Start Date, or Item ID.

| Learning Administration                      |          |                                                                      |                                                                                                    |
|----------------------------------------------|----------|----------------------------------------------------------------------|----------------------------------------------------------------------------------------------------|
|                                              | ↑- ↓≣    | Classes                                                              | Search   Add New   😡                                                                                                    |
| Home                                         | <u>^</u> | Search                                                               | Saved Searches 🔮                                                                                                    |
| Manage User Learning     Learning Activities | _        | Enter a value for each field that<br>also add or remove search crite | t you want to use to filter your search. Some fields allow you to select from a list of values. You can<br>eria to further refine your search.           Search         Save As         Reset |
| Classes A                                    |          | Case sensitive search:<br>Search All Locales:                        | ○ Yes ● No<br>○ Yes ● No                                                                                                    |
| Programs<br>Curricula                        |          | Class Type:<br>Class ID:                                             | O Item class type ○ Resource Block Type ● Both<br>Starts With ▼ 1909975                                                                                                    |
| Curriculum Requirements<br>Collections       |          | Item/Resource Block ID:<br>Description:                              | Starts With V                                                                                                    |
| External Links                               |          | Ittle:<br>Start Date After:<br>(MM/DD/YYYY)                          | Starts With V                                                                                                    |
| Libraries                                    |          | Start Date Before:<br>(MM/DD/YYYY)                                   |                                                                                                    |
| Competencies<br>Class Groups                 |          | Status:                                                              | Active      Not Active      Both                                                                                                    |
|                                              |          | Add/Remove Criteria ジ                                                |                                                                                                    |

### 2. In the results, click the Class ID to open it.

| Class Search                                                |                     |                       |                    |                | Actions $$                       |
|-------------------------------------------------------------|---------------------|-----------------------|--------------------|----------------|----------------------------------|
| Omnicell In-service                                         |                     |                       |                    |                |                                  |
| Start Date: 5/11/2016 08:00 AM                              | Instructor: No Name | Enrolled: 8           | Status: Active     |                |                                  |
| End Date: 5/11/2016 08:15 AM                                | Location:           | Waitlisted: 0         |                    |                |                                  |
| Time Zone: Eastern Standard Time (Eastern Time)             | Facility:           | Open Seats: Unlimited |                    |                |                                  |
| INSERVICE HS.10003.INSRV.OMNIPPMC (Rev 1 - 5/24/2016        |                     |                       |                    |                |                                  |
|                                                             |                     | ^-∲                   |                    |                |                                  |
| Details Email Notifications Registrations Seat Reservations | s Agenda Special R  | Requests Libraries    | Contacts Materials | Document Links | Registration Financial Det $ > $ |
|                                                             |                     |                       |                    |                |                                  |

#### 3. Click Agenda.

- A. Click to place a check mark next to the time slot
- B. Click the ellipses to open the selections
- C. Click Edit Time Slot

| s Agenda Special Requests Libraries                          | Contacts Materials | Document Links Registration | Financial Details Cost Calculation   | Cost Summary | Pricing Purcha > |
|--------------------------------------------------------------|--------------------|-----------------------------|--------------------------------------|--------------|------------------|
| Agenda                                                       |                    |                             |                                      |              | + 🛞              |
| Selected : 1                                                 | Primary Location   | Primary Instructor          | Time Slots                           |              |                  |
|                                                              | Finally Location   | rinnery marticlor           | Time 5003                            | G            | Edit Time Slot   |
| ☐ ▼ Thu 7/9/2020                                             |                    |                             |                                      |              | Mark Attendance  |
| O8:00 AM - 08:15 AM Inpatient - Adult     Medicine Providers |                    |                             | Inpatient - Adult Medicine Providers |              | B ***            |

- 4. In the Edit Time Slot window, perform these steps:
  - A. Add one hour to the End Time. (This allows access to assessments if class runs late.)
  - B. Place a checkmark in the box labelled Allow access to online content during this time slot. NOTE: Items may be set up so this checkbox is automatically checked when the class is created. For more information on how to set this option, see the job-aid titled Add Quizzes to Items.
  - C. Click Save.

| beachphon                                                             |                |                |            |                           |                           |                                   |
|-----------------------------------------------------------------------|----------------|----------------|------------|---------------------------|---------------------------|-----------------------------------|
| Inpatient - Adult Medicine P                                          | roviders       |                |            |                           |                           |                                   |
| Start Date                                                            |                | *Start Time    |            |                           |                           |                                   |
| 7/9/2020                                                              | <b></b>        | 08:00 AM       | _ <b>b</b> |                           |                           |                                   |
| End Date                                                              |                | *End Time      |            | *Time Zone                |                           |                                   |
| 7/9/2020                                                              |                |                |            |                           |                           |                                   |
| //5/2020                                                              |                | 09:15 AM       |            | Eastern Standard Time (Ea | st 🗸                      |                                   |
| Allow access to online c                                              | content during | this time slot | <u> </u>   | Eastern Standard Time (Ea | st V                      |                                   |
| Allow access to online c Resources                                    | content during | 09:15 AM       |            | Eastern Standard Time (Ea | Add Location              | Apply to All Time Slots           |
| Allow access to online c      Resources      Resource Type & Resource | content during | this time slot |            | Eastern Standard Time (Ea | Add Location V<br>Primary | Apply to All Time Slots<br>Delete |

5. Your learners will now be able to access the quiz during this time slot.